XPRESS**KIT** Rev.: 20161229

Update Alert: Firmware updates are posted on the web on a regular basis. We recommend that you check for firmware and/or install guide updates prior to installing this product.

# **Installation Guide**

The FORD13 firmware for DBALL2 is an all-in-one door lock and override module compatible with specific Ford vehicles.

This module can only be flashed and configured using XpressVIP at www.directechs.com or using the Directechs Mobile application for smartphones. Refer to the Module Programming section on page 5 for more information.

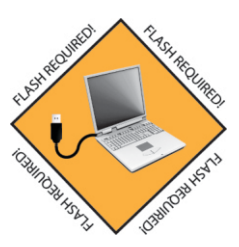

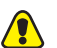

Two (2) keys are required for programming the module.

# Index

| Vehicle Application Guide                                                                                       | 02                         |
|----------------------------------------------------------------------------------------------------|----------------------------|
| Installation (Wiring Diagram & Vehicle Wiring Reference Chart)                                                  | 03                         |
| Programming<br>Module Programming<br>Module Reset<br>Hard Reset<br>Feature & Option List<br>Feature Programming | 05<br>06<br>06<br>07<br>07 |
| LED Diagnostics & Troubleshooting                                                                               | 08                         |
| Limited One-Year Consumer Warranty                                                                              | 10                         |
| Quick Reference Guide                                                                                           | 11                         |

® Ford is a registered trademarks and property of Ford Motor Company.

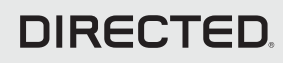

# **Vehicle Application Guide**

The table below lists the vehicles and features which are compatible with this product. Refer to the following pages for more information on installation wiring, programming and troubleshooting for these vehicles.

| Vehicles | 2016 | 2015 | PK-Immobilizer Bypass-Data No Key Req'd | DL-Arm Factory Security | DL-Disarm Factory Security | DL-Door Lock Control | DL-Door Unlock | RS-RAP Shut Down (Retained ACC Power) | RS-Tach / RPM Output | SS-Entry Monitoring ALL Door Pins | SS-Entry Monitoring Hood Pin | SS-Entry Monitoring Trunk/Hatch Pin | ST-Brake Status (foot brake) | ST-Ignition Status |
|----------|------|------|-----------------------------------------|-------------------------|----------------------------|----------------------|----------------|---------------------------------------|----------------------|-----------------------------------|------------------------------|-------------------------------------|------------------------------|--------------------|
| rora     |      |      |                                         | 1                       |                            | 1                    | r              | 1                                     | 1                    | 1                                 | 1                            | 1                                   | 1                            | r                  |
| Transit  | •    | •    | •                                       | •                       | •                          | •                    | •              | •                                     | •                    | •                                 | •                            | •                                   | •                            | •                  |

#### Legend:

DL: OE Door Lock & Alarm Controls

PK: Transponder & Immobilizer Override

RS: Remote Start & Engine Controls

SS: Integrated Security & Monitoring

ST: Function/Feature Status

# Wiring Diagram

Refer to the Wiring Reference Chart for more information on specific wiring and connections.

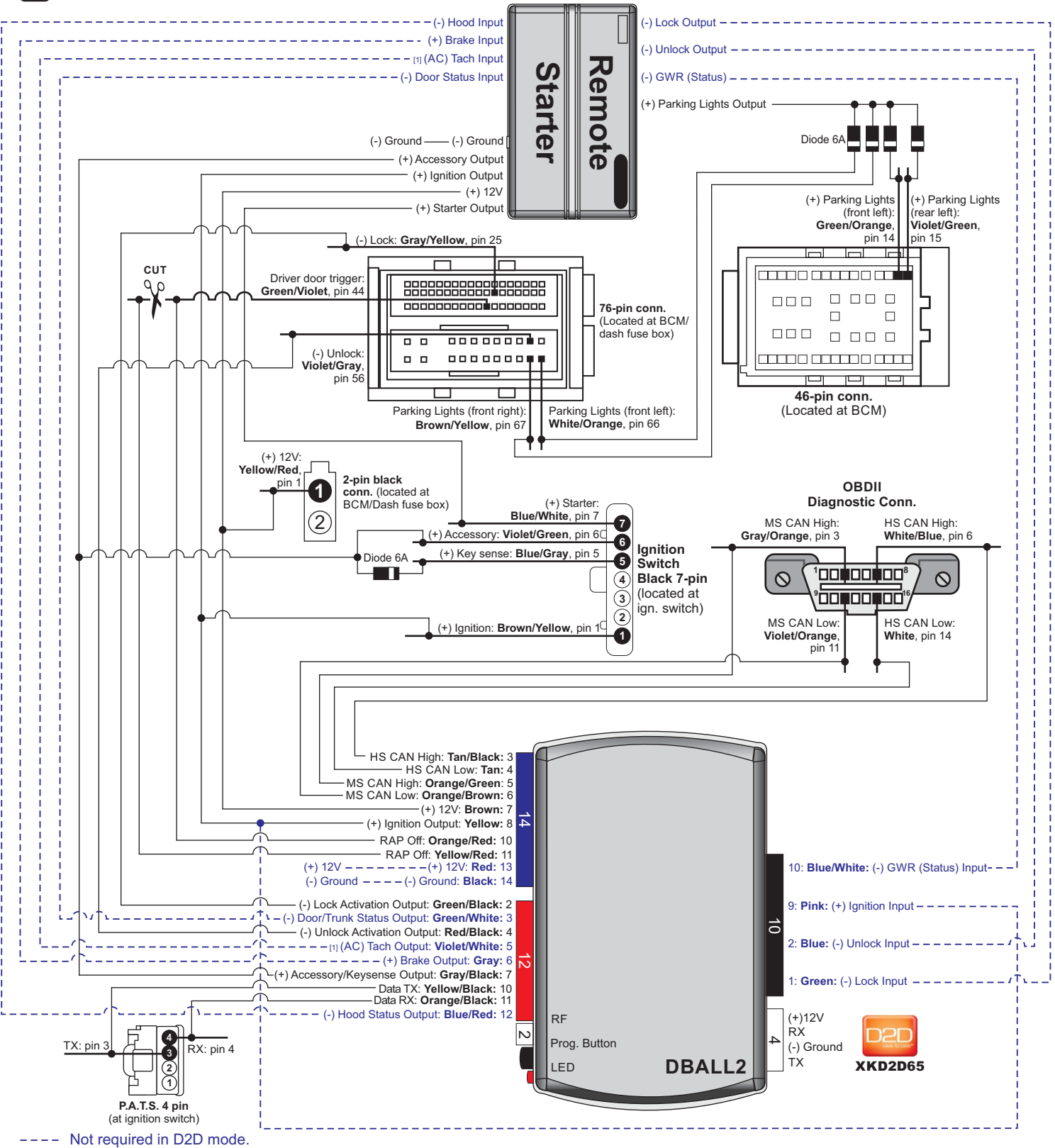

[1] Tach wire is an optional connection required on some remote starters, which do not support a tach signal in D2D.

Inless specified otherwise, all connectors are displayed from the wire side, with the exception of the OBDII diagnostic connector.

# DIRECTED

# Vehicle Wiring Reference Chart

| N N                         | Vire Information |     | Connector Information |                                          |       |      |
|-----------------------------|------------------|-----|-----------------------|------------------------------------------|-------|------|
| Function                    | Color            | Pin | Polarity              | Location                                 | Color | Pins |
| Ford Transit 2015-2016      |                  |     |                       |                                          |       |      |
| Ignition                    | Brown/Yellow     | 1   | (+)                   | Ignition switch connector.               | Black | 7    |
| Starter                     | Blue/White       | 7   | (+)                   | Ignition switch connector.               | Black | 7    |
| Accessory                   | Violet/Green     | 6   | (+)                   | Ignition switch connector.               | Black | 7    |
| Key sense                   | Blue/Gray        | 5   | (+)                   | Ignition switch connector.               | Black | 7    |
| 12 volts                    | Yellow/Red       | 1   | (+)                   | Located at BCM.                          | Black | 2    |
| RX                          | Violet/Gray      | 4   | Data                  | Immobilizer connector on igntion switch. | Black | 4    |
| ТХ                          | Yellow/Orange    | 3   | Data                  | Immobilizer connector on igntion switch. | Black | 4    |
| HS CAN High                 | White/Blue       | 6   | Data                  | OBDII connector.                         | White | 16   |
| HS CAN Low                  | White            | 14  | Data                  | OBDII connector.                         | White | 16   |
| MS CAN High                 | Gray/Orange      | 3   | Data                  | OBDII connector.                         | White | 16   |
| MS CAN Low                  | Violet/Oange     | 11  | Data                  | OBDII connector.                         | White | 16   |
| Lock                        | Grey/Yellow      | 25  | (-)                   | C2280C conn. located at BCM.             | Brown | 76   |
| Unlock                      | Violet/Gray      | 56  | (-)                   | C2280C conn. located at BCM.             | Brown | 76   |
| Driver door trigger         | Green/Violet     | 44  | (-)                   | C2280C conn. located at BCM.             | Brown | 76   |
| Parking Light (front right) | Brown/Yellow     | 67  | (+)                   | C2280C conn. located at BCM.             | Brown | 76   |
| Parking Light (rear right)  | White/Orange     | 66  | (+)                   | C2280C conn. located at BCM.             | Brown | 76   |
| Parking Light (front left)  | Green/Orange     | 14  | (+)                   | C2280B conn. located at BCM.             | Brown | 46   |
| Parking Light (rear left)   | Violet/Green     | 15  | (+)                   | C2280B conn. located at BCM.             | Brown | 46   |

# **Module Programming**

Page 5

Solid

Rev.: 20161229

XPRESSKIT

Refer to the LED Diagnostics section on page 9 for more information and for troubleshooting purposes.

#### Important

Make all the required connections to the vehicle, as described in the wiring diagram(s) found in this guide, and double check to ensure everything is correct prior to moving onto the next step.

**Warning!** To take advantage of advanced features, you must use XpressVIP 4.5 (and higher) or the Directechs Mobile app.

tablet.

instructions.

#### Flashing a module using your computer:

- 1. Connect the interface module to your computer using the XKLoader2.
- 2. Go to www.directechs.com using Internet Explorer, and select the **Flash Module** button.
- 3. Follow the instructions to select your vehicle, installation type, and configure your options.
- 4. Once you have configured the firmware options, click on the **FLASH** button.

When the flashing operation is successful, you can proceed with the programming instructions below.

#### **D2D** Installation

If required for your installation, connect the 10-pin, 12-pin and 14-pin harnesses to the module, then connect the 4-pin D2D harness.

# OR

#### W2W Installation

If required for your installation, connect the 10-pin and 12-pin harnesses to the module, then connect the 14-pin harness to the module.

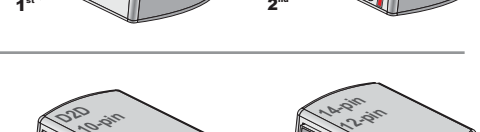

Wait until the LED turns ON solid red.

**Note:** To skip the transponder programming and use convenience features only, **press** the programming button 5 times. **Turn** the ignition ON, the LED will turn orange then proceed to step 5.

Go to the next page to complete the module programming.

Flashing a module using your smartphone or tablet

2. Launch the Directechs Mobile app on your smartphone or

3. Select FLASH YOUR MODULE and follow the on screen

1. Connect the interface module to your XKLoader3.

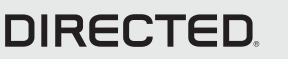

### Platform: DBALL2 Firmware: FORD13

XPRESS**KIT** Rev.: 20161229

Page 6

# Module Programming - 2 Keys Required

2 Insert the first key, turn the key to the IGN position, the LED flashes green. Wait at least 3 seconds, but no more than 10 seconds, then remove it.

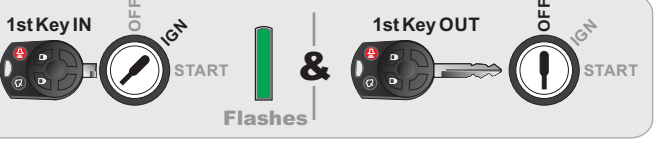

#### within 5 seconds:

Insert the <u>second</u> key and **turn** it to the IGN position: the LED flashes green. Wait at least 3 seconds but no more than 10 seconds,

then turn the <u>second</u> key OFF.

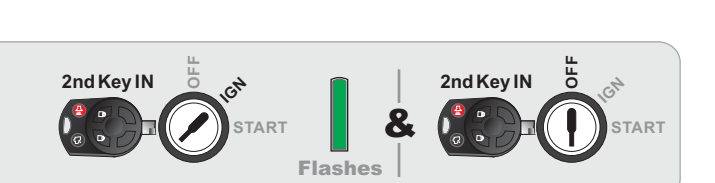

#### within 5 seconds: Y or Wait at least 3 seconds but no more than Turn the key to the IGN position again. 10 seconds, then remove the key. Press and HOLD the programming button. Δ 2nd Key OUT 2nd Key IN 8 TART Press and HOLD the programming The LED turns ON solid green for 3 button. seconds, then turns OFF once the module The vehicle ignition will be triggered. has been successfully programmed. Then the vehicle door lock will cycle. Release the Program button as soon as the Orange LED goes out. If you wait too long If the transponder programming was to release the programming button, you will skipped, the LED turns ON solid orange for 5 have to start the programming over. 3 seconds then shuts OFF when programming is done. The LED turns ON solid green for 3 seconds, then turns OFF once the module has been successfully programmed. Green or orange Of 3 seconds If the transponder programming was skipped, the LED turns ON solid orange for 3 seconds then shuts OFF when programming is done.

You have successfully completed the module programming sequence.

Off

Green or orange

3 seconds

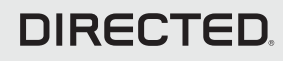

### **Module Reset**

A module reset will only erase programming performed in the previous steps. All settings (firmware) and settings flashed to the module using the web config tool will not be affected.

#### **D2D** Installation

If required for your installation, connect the 10-pin, 12-pin & 14-pin harnesses to the module. Press and hold the programming button, then connect the 4-pin D2D harness.

### W2W Installation

OR

If required for your installation, connect the 10-pin & 12-pin harnesses to the module. Press and hold the programming button, then connect the 14-pin harness to the module.

Wait 3 seconds until the LED turns ON solid orange then release the programming button. The LED then turns ON solid red.

### Hard Reset

2

#### Warning Against Executing a Hard Reset!

A hard reset will revert the flashed firmware back to its default settings. Depending on the installation, some settings (such as RFTD and D2D options) may have to be reconfigured. See the Feature & Option List section of this guide.

### **D2D** Installation If required for your installation, connect the 10-pin, 12-pin & 14-pin harnesses to the module. Press and hold the programming button, then connect the 4-pin D2D harness. OR W2W Installation If required for your installation, connect the 10-pin & 12-pin harnesses to the module. Press and hold the programming button, then connect the 14-pin harness to the module. Wait 3 seconds until the LED turns ON solid orange, and wait 10 more seconds Z until the LED starts to flash orange and red. Solid **Flashes** Release the programming button. The LED turns ON solid red.

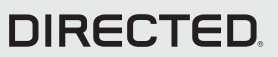

XPRESSKIT Rev.: 20161229

Page 7

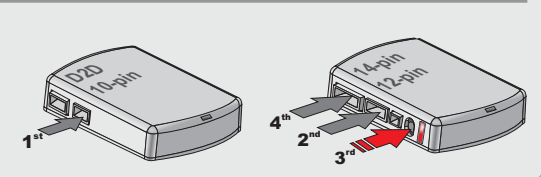

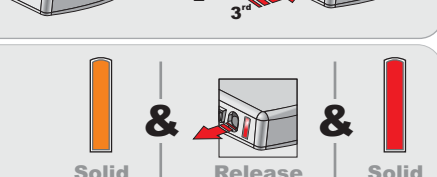

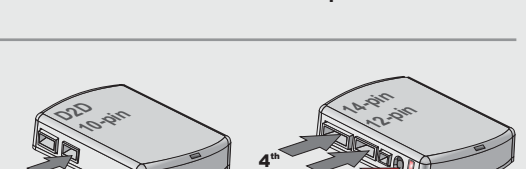

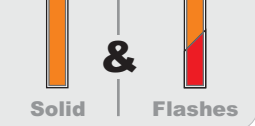

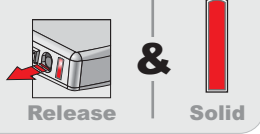

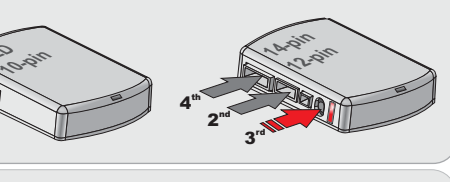

### Platform: DBALL2 Firmware: FORD13

Page 8

## Feature & Option List

It is recommended to configure all the features and options listed below using the configuration tool found on the module flashing page on www.directechs.com. The web offers more options; however, manual configuration of the features is possible using the information on this page.

#### \* Default Option

| Feat.          | Operation | Flashes/Options  | Description                                                                          |
|----------------|-----------|------------------|--------------------------------------------------------------------------------------|
| 1 RFTD<br>Type |           | 1. No RF Output* | Module is connected to a remote starter using a standard installation.               |
|                | Туре      | 2. RFTD Output   | Module is connected to an XL202 using an RSR or RXT installation (when available).   |
|                |           | 3. SmartStart    | Module is connected to SmartStart using an RSR or RXT installation (when available). |

# **Feature Programming**

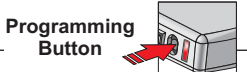

To enter feature programming routine - Turn the ignition ON, then OFF.

- Within 5 seconds, press and HOLD the programming button until the LED turns ON orange (after 3 seconds). Release the Programming button.
- The LED will flash green once slowly to indicate the feature number is 1. After a short delay, the LED flashes red rapidly to indicate the current option of feature 1 (i.e. 1x green followed by 1x red indicates feature 1 is set to option 1). The flashing sequence will repeat until a new command is entered.

#### **Changing feature options**

- Press the lock/arm or unlock/disarm button on aftermarket transmitter to change the option of the selected feature.
- The LED flashes red rapidly the number of times equal to the current option number. After a short delay, the LED flashes green slowly the number of times to indicate the current feature. The flashing sequence will repeat until a new command is entered.

#### Accessing another feature

- Press and release the programming button a number of times to advance from the current feature to the next desired feature.
- The LED flashes green slowly the number of times equal to the feature number. After a short delay, the LED flashes red rapidly to indicate the current option of the current feature. The flashing sequence will repeat until a new command is entered.

#### When the maximum number of features or options is reached, the LED will start flashing again from the first feature or option.

#### Once a feature is programmed

- Other features can be programmed.
- The feature programming can be exited.

#### Exiting feature programming

- No activity for 30 seconds; after 30 seconds, the LED will turn ON orange for 2 seconds to confirm the end of the programming sequence.
- OR
  Press and HOLD the programming button for 3 seconds. After 3 seconds, the LED will turn ON orange for 2 seconds to confirm the end of the programming sequence.

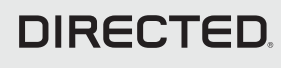

Rev.: 20161229

XPRESS**KIT** 

# **LED Diagnostics & Troubleshooting**

| LED                         | Description                                                          | Troubleshooting                                                                                                    |
|-----------------------------|----------------------------------------------------------------------|----------------------------------------------------------------------------------------------------|
| Module Prog                 | gramming                                                             |                                                                                                    |
| Off                         | Module has no power.                                                 | Make sure the D2D harness is connected or that the 12<br>Volt is present between the red and black wires. If the<br>12 Volt is present, the module may be defective.                                                                                       |
| Solid red                   | Waiting to begin the programming sequence.                           | Ensure the correct programming procedure is being followed.                                                                                                    |
| Flashes red<br>& green      | Initialization failed.                                               | Reset the module and complete the programming again.<br>If the issue persists, please contact Technical Support.                                                                                                    |
| Solid orange                | Transponder functions were skipped.                                  | (If compatible) when RXT mode is not desired or<br>convenience features are needed, please reset and<br>reprogram the module.                                                                                                    |
| Flashes<br>green            | All required CAN networks has been detected.                         | Normal operation.                                                                                                    |
| Flashes<br>orange           | 1 of 2 CAN networks has been detected.                               | Normal operation                                                                                                    |
| Flashes<br>orange<br>slowly | Key2GO initiated.                                                    | Please follow the steps indicated in "Module programming" to complete the Key2GO programming.                                                                                                    |
| Solid green<br>x 3 secs     | Module was successfully programmed with all functions.               | Normal operation                                                                                                    |
| Solid orange x 3 secs       | Module was successfully programmed without<br>transponder functions. | Normal operation.                                                                                                    |
| Module Prog                 | gramming - Error Codes                                               |                                                                                                    |
| Flashes red<br>x 1          | CAN2 not detected.                                                   | Check the CAN2 Orange/Green and Orange/Brown wire<br>connections. Wake up the data bus by turning the<br>ignition on and try again. If your installation does not<br>require this connection, skip this step by pressing the<br>programming button 5 times |
| Flashes red<br>x 1          | J1850 not detected.                                                  | Check the J1850 wire connection. Wake up the data bus by turning the ignition on and try again.                                                                                                    |
| Flashes red<br>x 2          | CAN1 not detected.                                                   | Check the CAN1 Tan and Tan/Black wire connections.<br>Wake up the data bus by turning the ignition on and try<br>again. If your installation does not require this<br>connection, skip this step by pressing the programming<br>button 5 times.            |
| Flashes red<br>x 3          | Bypass data not detected.                                            | Check the bypass line connection. If more than one wire<br>is used, make sure they are not inverted. Ensure the<br>vehicle still operates correctly using the factory key.                                                                                 |
| Flashes red<br>x 4          | Bypass processing error.                                             | The bypass calculation failed. Reset the module and try again. If the condition persists, please contact Technical Support.                                                                                                    |
| Flashes red<br>x 5          | ISO 1 not detected.                                                  | The Yellow/Black wire did not detect the expected signal. Refer to "Installation (wiring diagrams & vehicle wiring reference charts)" to check the connections.                                                                                            |
| Flashes red<br>x 6          | ISO 2 not detected.                                                  | The Orange/Black wire did not detect the expected signal. Refer to "Installation (wiring diagrams & vehicle wiring reference charts)" to check the connections.                                                                                            |
| Flashes red<br>x 7          | MUX not detected.                                                    | The Violet/Green or Violet/Brown wire did not detect the expected voltage value. Refer to "Installation (wiring diagrams & vehicle wiring reference charts)" to check the connections.                                                                     |

# DIRECTED,

### Platform: DBALL2 Firmware: FORD13

XPRESS**KIT** Rev.: 20161229

Page 10

| LED                                       | Description                                    | Troubleshooting                                                                                                    |  |  |  |  |  |  |  |
|-------------------------------------------|------------------------------------------------|----------------------------------------------------------------------------------------------------|--|--|--|--|--|--|--|
| External mo                               | dule synchronization                           |                                                                                                    |  |  |  |  |  |  |  |
| (Flashes red,<br>red then<br>orange) x 10 | OBDII feature is not supported.                | The diagnostic data bus was not detected, therefore the SmartStart features will be limited.                                                      |  |  |  |  |  |  |  |
| Activation Ground When Running (Status)   |                                                |                                                                                                    |  |  |  |  |  |  |  |
| Flashes<br>green                          | Ground When Running (Status) command received. | The module has initialized the remote start sequence.                                                                                             |  |  |  |  |  |  |  |
| Flashes red<br>& orange                   | Ignition ON command received.                  | The module has received the Ignition ON command and is processing the remote start sequence.                                                      |  |  |  |  |  |  |  |
| Flashes<br>green<br>quickly               | Start ON command received.                     | The module has received the Start ON command and is processing the remote start sequence.                                                         |  |  |  |  |  |  |  |
| Flashes red<br>x 10                       | PTS shutdown error.                            | The PTS output from the module was not activated due to safety protection.                                                                        |  |  |  |  |  |  |  |
| Flashes red<br>x 21                       | CAN bus incorrectly detected.                  | Verify the CAN1 and CAN2 connections. Refer to<br>"Installation (wiring diagrams & vehicle wiring reference<br>charts)" to check the connections. |  |  |  |  |  |  |  |
| Commands                                  | •<br>•                                         | • •                                                                                                    |  |  |  |  |  |  |  |
| Flashes<br>orange x 1                     | LOCK command received.                         |                                                                                                    |  |  |  |  |  |  |  |
| Flashes<br>orange x 2                     | UNLOCK command received.                       |                                                                                                    |  |  |  |  |  |  |  |
| Flashes<br>orange x 3                     | TRUNK command received.                        | If the bypass module fails to flash, it did not receive the                                                                                       |  |  |  |  |  |  |  |
| Flashes<br>orange x 4                     | AUX1 command received.                         | signal. Commands can come from RF or D2D.                                                                                                    |  |  |  |  |  |  |  |
| Flashes<br>orange x 5                     | AUX2 command received.                         |                                                                                                    |  |  |  |  |  |  |  |
| Flashes<br>orange x 6                     | AUX3 command received.                         |                                                                                                    |  |  |  |  |  |  |  |
| Shutdown c                                | odes                                           |                                                                                                    |  |  |  |  |  |  |  |
| Flashes<br>green x 1                      | Takeover successful.                           | Normal operation.                                                                                                    |  |  |  |  |  |  |  |
| Flashes red<br>x 1                        | Runsafe was not disabled.                      | No UNLOCK command was received prior to opening the door, or the 45 second timer expired in takeover mode.                                        |  |  |  |  |  |  |  |
| Flashes red<br>x 2                        | Brake was not detected.                        | The brakes were not detected, which prevents the system from shutting down the vehicle.                                                           |  |  |  |  |  |  |  |
| Flashes red<br>x 3                        | Smart key was not detected.                    | The smart key was not detected, which prevents the system from shutting down the vehicle.                                                         |  |  |  |  |  |  |  |
| Flashes red<br>x 4                        | Speed was detected.                            | The vehicle was detected as moving, which prevents the system from shutting it down.                                                              |  |  |  |  |  |  |  |

### Limited One Year Consumer Warranty

For a period of ONE YEAR from the date of purchase of a Directed Electronics remote start or security product, Directed Electronics. ("DIRECTED") promises to the original purchaser, to repair or replace with a comparable reconditioned piece, the security or remote start accessory piece (hereinafter the "Part"), which proves to be defective in workmanship or material under normal use, provided the following conditions are met: the Part was purchased from an authorized DIRECTED dealer; and the Part is returned to DIRECTED, postage prepaid, along with a clear, legible copy of the receipt or bill of sale bearing the following information: consumer's name, address, telephone number, the authorized licensed dealer's name and complete product and Part description.

This warranty is nontransferable and is automatically void if the Part has been modified or used in a manner contrary to its intended purpose or the Part has been damaged by accident, unreasonable use, neglect, improper service, installation or other causes not arising out of defect in materials or construction.

TO THE MAXIMUM EXTENT ALLOWED BY LAW, EXCEPT AS STATED ABOVE, ALL WARRANTIES, INCLUDING BUT NOT LIMITED TO EXPRESS WARRANTY, IMPLIED WARRANTY, WARRANTY OF MERCHANTABILITY, FITNESS FOR PARTICULAR PURPOSE AND WARRANTY OF NONINFRINGEMENT OF INTELLECTUAL PROPERTY, ARE EXPRESSLY EXCLUDED; AND DIRECTED NEITHER ASSUMES NOR AUTHORIZES ANY PERSON OR ENTITY TO ASSUME FOR IT ANY DUTY, OBLIGATION OR LIABILITY IN CONNECTION WITH ITS PRODUCTS. DIRECTED HEREBY DISCLAIMS AND HAS ABSOLUTELY NO LIABILITY FOR ANY AND ALL ACTS OF THIRD PARTIES INCLUDING DEALERS OR INSTALLERS. DIRECTED IS NOT OFFERING A GUARANTEE OR INSURANCE AGAINST VANDALISM, DAMAGE, OR THEFT OF THE AUTOMOBILE, ITS PARTS OR CONTENTS, AND DIRECTED HEREBY DISCLAIMS ANY LIABILITY WHATSOEVER, INCLUDING WITHOUT LIMITATION, LIABILITY FOR THEFT, DAMAGE, OR VANDALISM. IN THE EVENT OF A CLAIM OR A DISPUTE INVOLVING DIRECTED OR ITS SUBSIDIARY, THE PROPER VENUE SHALL BE SAN DIEGO COUNTY IN THE STATE OF CALIFORNIA. CALIFORNIA STATE LAWS AND APPLICABLE FEDERAL LAWS SHALL APPLY AND GOVERN THE DISPUTE. THE MAXIMUM RECOVERY UNDER ANY CLAIM AGAINST DIRECTED SHALL BE STRICTLY LIMITED TO THE AUTHORIZED DIRECTED DEALER'S PURCHASE PRICE OF THE PART. DIRECTED SHALL NOT BE RESPONSIBLE FOR ANY DAMAGES WHATSOEVER, INCLUDING BUT NOT LIMITED TO, ANY CONSEQUENTIAL DAMAGES, INCIDENTAL DAMAGES, DAMAGES FOR THE LOSS OF TIME, LOSS OF EARNINGS, COMMERCIAL LOSS, LOSS OF ECONOMIC OPPORTUNITY AND THE LIKE. NOTWITHSTANDING THE ABOVE, THE MANUFACTURER DOES OFFER A LIMITED WARRANTY TO REPLACE OR REPAIR AT DIRECTED'S OPTION THE PARTAS DESCRIBED ABOVE.

This warranty only covers Parts sold within the United States of America and Canada. Parts sold outside of the United States of America or Canada are sold "AS-IS" and shall have NO WARRANTY, express or implied. Some states do not allow limitations on how long an implied warranty will last or the exclusion or limitation of incidental or consequential damages. This warranty gives you specific legal rights and you may also have other rights that vary from State to State. DIRECTED does not and has not authorized any person or entity to create for it any other obligation, promise, duty or obligation in connection with this Part. For further details relating to warranty information of Directed products, please visit the support section of DIRECTED's website at: www.directed.com

920-10012-01 2013-07

This Interface kit / Data Bus Interface part has been tested on the listed vehicles. Other vehicles will be added to the select vehicle list upon completion of compatibility testing. Visit website for latest vehicle application guide. DISCLAIMER: Under no circumstances shall the manufacturer or the distributors of the bypass kit / data bus interface part(s) be held liable for any consequential damages sustained in connection with the part(s) installation. The manufacturer and it's distributors will not, nor will they authorize any representative or any other individual to assume obligation or liability in relation to the interface kit / data bus interface part(s) other than its replacement. N.B.: Under no circumstances shall the manufacturer and distributors of this product be liable for consequential damages sustained in connection with this product and neither assumes nor authorizes any representative or other person to assume for it any obligation or liability other than the replacement of this product only.

Protected by U.S. Patents: 5,719,551; 6,011,460 B1 \*; 6,243,004 B1; 6,249,216 B1; 6,275,147 B1; 6,297,731 B1; 6,346,876 B1; 6,392,534 B1; 6,529,124 B2; 6,696,927 B2; 6,756,885 B1; 6,756,886 B2; 6,771,167 B1; 6,812,829 B1; 6,924,750 B1; 7,010,402 B1; 7,015,830 B1; 7,031,826 B1; 7,046,126 B1; 7,061,137 B1; 7,068,153 B1; 7,205,679 B1; Cdn. Patent: 2,320,248; 2,414,991; 2,415,011; 2,415,023; 2,415,027; 2,415,038; 2,415,041; 2,420,947; 2,426,670; 2,454,089; European Patent: 1,053,128; Pat. Pending: 2,291,306. Made in Canada.

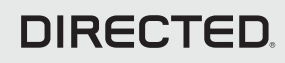

# Quick Reference Guide DBALL2-FORD13

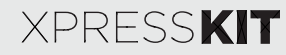

## List of Available Commands

Note that the information below is for Viper, Clifford and Python models. Icons and commands may differ depending on the remote brand and model purchased. Refer to your authorized installation center for more information.

| Button(s)          | Actions                                                                            |
|--------------------|------------------------------------------------------------------------------------|
|                    | Press & hold for 1 second to lock.                                                 |
| 4                  | Press & hold for 1 second to unlock.                                               |
| $\mathbf{\hat{C}}$ | Press & hold for 1 second to remote start.                                         |
| AUX                | Press & hold for 5 seconds to activate the trunk release (optional).               |
| f x1 + 🐼           | Press $f$ once, then $$ to activate the rear hatch/tail glass release (optional).* |
| f x3 + 🐼           | Press $f$ 3 times, then $\textcircled{O}$ to activate the panic mode.              |
| ∫ x1 + 🔿           | Press $f$ once, then $\bigcirc$ to reset the remote starter runtime.               |

\* This output is configurable. see your authorized installation center for more information.

### Notes

| cons and<br>sed Refer |      |
|-----------------------|------|
|                       |      |
|                       |      |
|                       | <br> |
|                       | <br> |
|                       | <br> |
|                       |      |
|                       |      |
|                       |      |
|                       |      |
|                       | <br> |
|                       |      |
|                       |      |
|                       |      |
|                       |      |

# DIRECTED